## eduroam bis Android 10 einrichten

≙

- Ihr Smartphone muss zwingend mit einer PIN, Muster usw. geschützt sein.
- Die App ist ab Android Version 9 für die Nutzung von eduroam notwendig und kann daher nicht mehr deinstalliert werden.
- Sie müssen zuerst die App eduroam CAT aus dem Google Play Store herunterladen und installieren.
  Öffnen Sie die App und klicken Sie auf "Manuelle Suche"

| در سیس eduroamCAT                                    |  |  |  |                          |  |
|------------------------------------------------------|--|--|--|--------------------------|--|
| Konfigurationen in der Umgebung                      |  |  |  |                          |  |
| Philipps-Universität Marburg:                        |  |  |  |                          |  |
| Students Philipps-Universitaet<br>Marburg            |  |  |  |                          |  |
| Staff Philipps-Universitaet Marburg                  |  |  |  |                          |  |
| Collegium Philippinum<br>Samsung Workaround Students |  |  |  |                          |  |
|                                                      |  |  |  | Samsung Workaround Staff |  |
| Entfernung=26Km                                      |  |  |  |                          |  |
|                                                      |  |  |  |                          |  |
|                                                      |  |  |  |                          |  |
|                                                      |  |  |  |                          |  |
| Manuelle Suche AUS                                   |  |  |  |                          |  |

- Geben Sie im Suchfenster Stendal oder Magdeburg ein.
  Bestätigen Sie mit einem Klick auf "Suche"

|                                 | د سروی eduroamCAT         |       |  |  |  |
|---------------------------------|---------------------------|-------|--|--|--|
| Konfigurationen in der Umgebung |                           |       |  |  |  |
|                                 | Manuelle Suche<br>Stendal |       |  |  |  |
|                                 | Nein                      | Suche |  |  |  |
|                                 |                           |       |  |  |  |
|                                 |                           |       |  |  |  |
|                                 |                           |       |  |  |  |
|                                 | Manuelle Suche            | AN    |  |  |  |

• Wählen Sie "Hochschule Magedeburg Stendal" aus

| < summer eduroamCAT |                                 |  |  |  |  |  |
|---------------------|---------------------------------|--|--|--|--|--|
|                     | Konfigurationen in der Umgebung |  |  |  |  |  |
|                     | Hochschule Magdeburg-Stendal    |  |  |  |  |  |
|                     |                                 |  |  |  |  |  |
|                     |                                 |  |  |  |  |  |
|                     | Manuelle Suche AN               |  |  |  |  |  |

• Gewähren Sie der App eduroamCat Zugriff ihren Datein, damit diese die Zertifikatsdatei speichern kann.

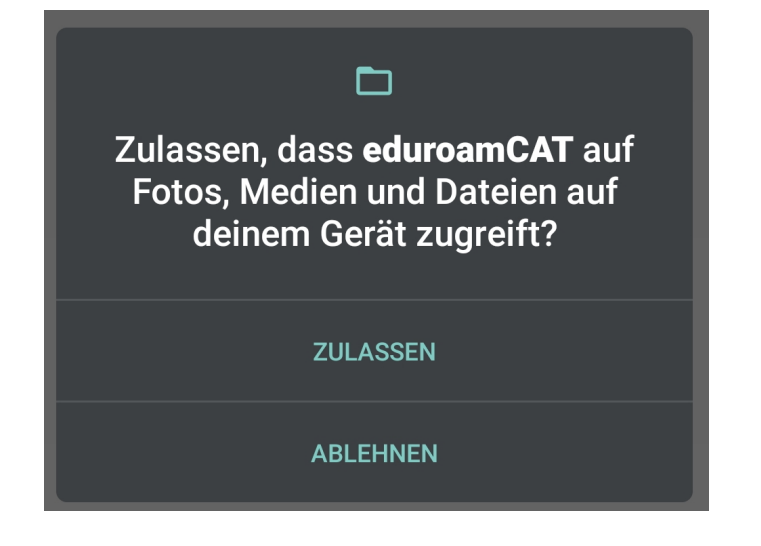

- Drücken Sie auf "Installieren" um das Zertifikat der Hochschule Magdeburg Stendal zu installieren.
  Bestätigen Sie anschließend die Profilinstallation mit "JA"

| Konfigurationsdatei installieren                                                                                                    |              |  |  |  |
|----------------------------------------------------------------------------------------------------|--------------|--|--|--|
| Zusammenfassung der<br>Konfigurationsdatei                                                                                                    |              |  |  |  |
| Name des Identitätsproviders:Hochschule<br>Magdeburg-Stendal<br>Beschreibung:Bestätigen Sie den Zertifikatsfingerabdruck<br>sofern er folgendermaßen lautet: e3 ee 7b 02 96 b5 37 46<br>a8 19 92 ac a2 71 2f 9f 9e ec 07 a7 |              |  |  |  |
| Anmeldemethode #1                                                                                                    |              |  |  |  |
| EAP Methode: 25/PEAP<br>Innere EAP Methode: 26/MSCHAPv2<br>Anmeldeserver: h2@h2.de<br>Anmeldeserver: radius.h2.de                                                                                                    |              |  |  |  |
| Unterstützung                                                                                                    |              |  |  |  |
| E-Mail:netze@h2.de<br>Telefon:+49 391 8864977<br>Nutzungsbedingungen:<br>Internet:https://h2.de/wlan                                                                                                    |              |  |  |  |
| Verwerfen                                                                                                    | Installieren |  |  |  |
|                                                                                                    |              |  |  |  |

1. Geben Sie anschließend ihren "Benutzernamen" und ihr "Passwort" in die dafür vorgesehen Felder ein.

2. Bestätigen Sie mit Installieren

| د بیست eduroamCAT                                                                                                    |         |        |  |  |  |  |  |
|----------------------------------------------------------------------------------------------------|---------|--------|--|--|--|--|--|
| INSTALLATION                                                                                                    | PROFILE | STATUS |  |  |  |  |  |
| the sector of the sector of th |         |        |  |  |  |  |  |
| Passwort:                                                                                                    |         |        |  |  |  |  |  |
| Die Profilinstallation wird die bestehende<br>eduroam Konfiguration ersetzen                                                                                                    |         |        |  |  |  |  |  |
| Installieren 2.<br>Status:WLAN Ein:COMPLETED: <unknown ssid=""></unknown>                                                                                                    |         |        |  |  |  |  |  |
|                                                                                                    |         |        |  |  |  |  |  |

Anschließend verbindet sich ihr Handy mit dem eduraom WLAN der Hochschule.